# How to Create An Online Application for Housing for First Year and Transfer Students

#### Access to the portal begins June 2, 2025 at 12:00 Noon

We have provided a Step-By-Step Guide to assist residents in creating an online application for housing. This application assists the Office of Residence Life when assigning roommates. Although we are unable to guarantee 100% compatibility, students who do not have a roommate request will be matched with others who have a similar profile. To ensure accuracy, we encourage all students to complete their own preference profile.

Students who do not create an online application by 12 noon on June 11, 2025 will not be considered for housing.

When completing an online application, students will be able to request a roommate if they so desire. In addition, we ask that you please note the following:

- Students should determine who amongst them will be the "requestor".
- Both students must then log into the housing portal and create their own online housing application.
- Once both students have created their online housing application, the "requestor" will make the initial roommate request
- Once the request has been received by the other student, they will need to log back into the portal and "accept" the roommate request.
- Since roommate requests must be mutual (one student requests, the other student accepts), if a request is not accepted, the students will not be placed together.

Students who do not have a specific roommate request will be automatically assigned a roommate.

If you have not received the Welcome Letter (sent via email) to all new incoming students please email <u>reslife@ramapo.edu</u> before creating the online housing application. These students, must wait until they have received a Fall 2025 Housing Update email before logging into the housing portal to create their online application.

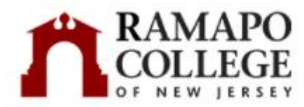

🗮 Home Student Login

#### Home

#### Please click on the "Student Login" tab above.

A short, scenic walk from all classes and dining halls, Ramapo College residences are situated along the campus perimeter where beautiful walking trails and woods surround the 300-acre campus. The College has taken great care in the design and placement of the residences: many have beautiful views of the Ramapo Mountains.

Students can select from a range of comfortable and convenient housing at Ramapo. There are traditional suite arrangements, garden-style apartments, and a townhouse complex.

Once assigned, campus housing is guaranteed for all four years as long as the student does not withdraw from housing or remains in good academic and social standing, and all outstanding charges are paid. First year students are assigned to the halls reserved especially for them. Students can reserve housing after their first year, according to a system based on the number of credits earned.

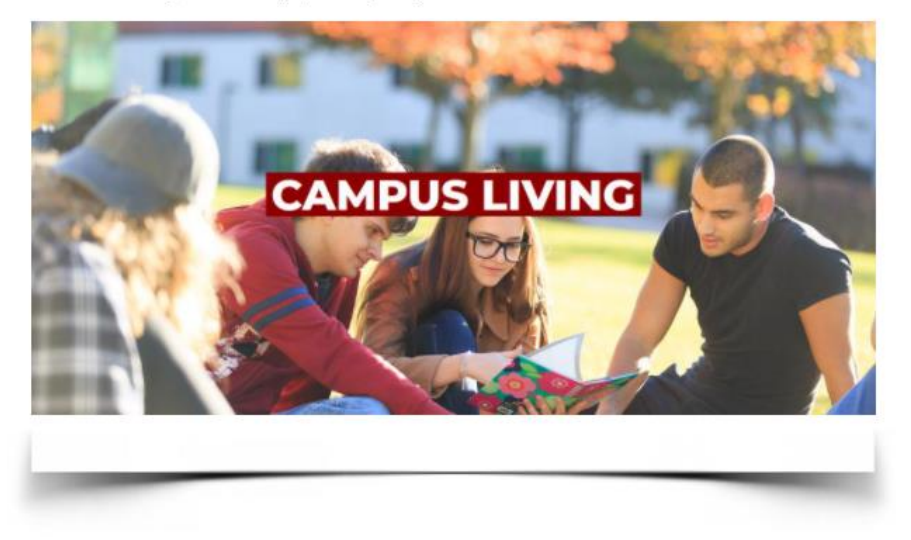

- Please click on the Student Login link on the menu bar at the top of the screen.
- This will direct you to the Ramapo Single Sign On screen where you will need to authenticate your Ramapo user name and password.

After you have successfully logged into the housing portal, you will see the screen below:

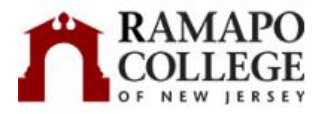

6 = \_\_\_\_\_\_ Home Housing Application Update Emergency Contact Information

#### Home

Name: Derek Doe Student ID: \*\*\*\* Email: \*\*\*\* Classification: New Applicant

#### Hi Derek Doe!

A short, scenic walk from all classes and dining halls, Ramapo College residences are situated along the campus perimeter where beautiful walking trails and woods surround the 300-acre campus. The College has taken great care in the design and placement of the residences: many have beautiful views of the Ramapo Mountains.

Log Out

Students can select from a range of comfortable and convenient housing at Ramapo. There are traditional suite arrangements, garden-style apartments, and a townhouse complex.

Once assigned, campus housing is guaranteed for all four years as long as the student does not withdraw from housing or remains in good academic and social standing, and all outstanding charges are paid. First year students are assigned to the halls reserved especially for them. Students can reserve housing after their first year, according to a system based on the number of credits earned.

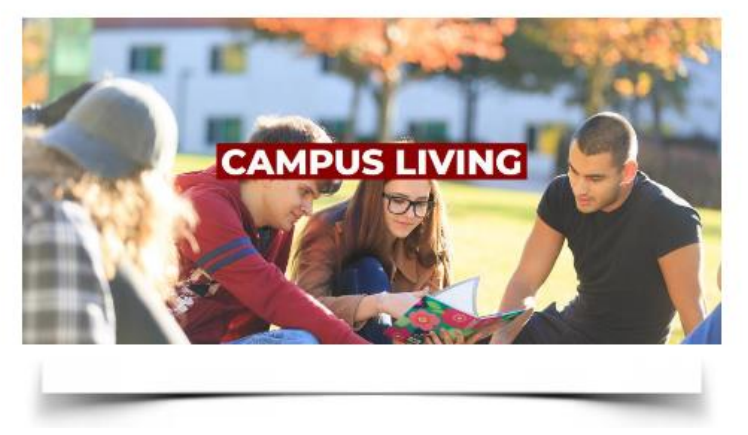

• Please click on the Housing Application link on the menu bar at the top of the screen.

# **Term Selector**

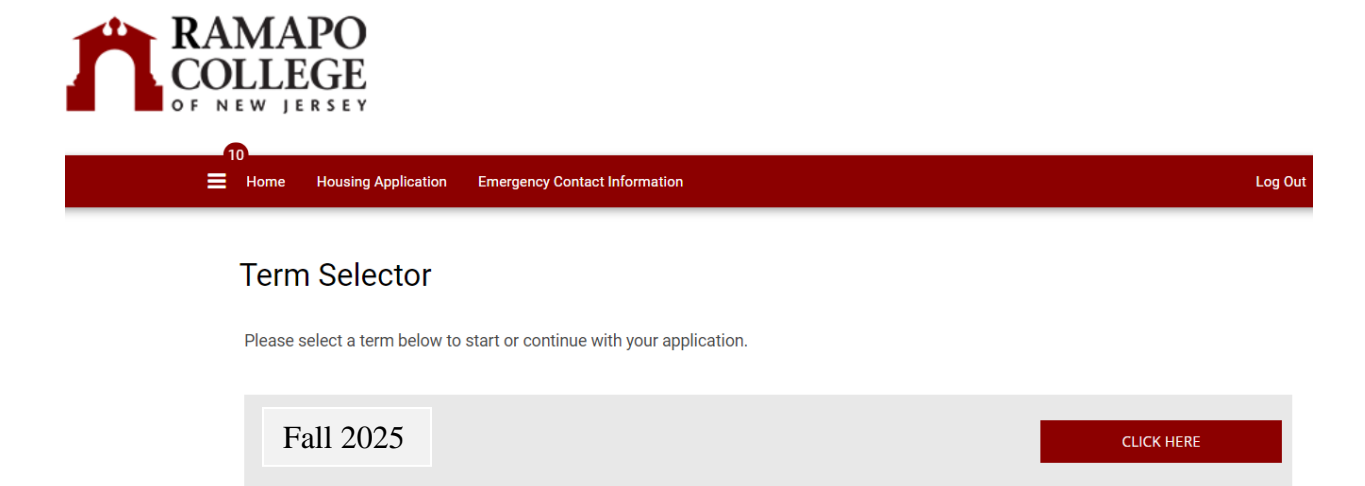

• Please click on the box that says "Apply"

#### **Personal Details**

#### RAMAPO LLEGE Home Housing Application Update Emergency Contact Information Log Out Meal Plan Application Personal Personal Roommate Roommate Residence Details Preferences Request (New Group Check Agreement Selection (New Status Students) Students) Personal Details Name: Derek Doe, .Doe Middle Name: Preferred Name: Derek Doe Gender: Male Date of Birth: 1/31/2004 Screen Name: Derek Doe Home Address Street Address: Street Address 2: City: State/Province: Zip/Post Code: Country: (Please Select Country) Phone Number: Cell Phone Number: Email Address: **Emergency Contact Address** Emergency Contact Name:

Your personal details such as your home address, gender, date of birth, etc. will automatically be listed. Please review this information for accuracy. Contact the Registrar's Office at registrar@ramapo.edu if you find that the information listed is incorrect.

- Please provide "Emergency Contact" and "Missing Persons Contact" information.
- Please click the "Save & Continue" button and proceed to the next step.

#### Personal Preference Profile

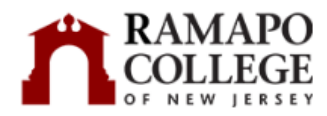

|                                                      | Housing Application              | Update Emergency Cont                     | act Information               |                              |                                          | Log                   |
|------------------------------------------------------|----------------------------------|-------------------------------------------|-------------------------------|------------------------------|------------------------------------------|-----------------------|
|                                                      |                                  |                                           |                               |                              |                                          |                       |
| Perso<br>Deta                                        | nal Personal<br>iils Preferences | Roommate<br>Request (New<br>Students)     | Roommate<br>Group Check       | Residence<br>Agreement       | Meal Plan<br>Selection (New<br>Students) | Application<br>Status |
| G                                                    | ) 0                              |                                           |                               |                              |                                          |                       |
| Perso                                                | onal Preferer                    | ices                                      |                               |                              |                                          |                       |
| This is yo                                           | ur Standard Profile. Us          | e this page to setup y                    | our profile types which wi    | ll be used for matching with | a potential roomma                       | ate.                  |
| Cleanli                                              | iess                             |                                           |                               |                              |                                          |                       |
| How nea                                              | are you?:                        |                                           |                               |                              |                                          |                       |
| Medium                                               | LOW                              | ř                                         |                               |                              |                                          |                       |
|                                                      | ht Guests                        |                                           |                               |                              |                                          |                       |
| Overnig                                              | n de veu beue everniek           | t auests?:                                |                               |                              |                                          |                       |
| Overnig<br>How ofte                                  | n do you nave overnigr           | 5                                         |                               |                              |                                          |                       |
| Overnig<br>How ofte<br>Medium                        | Low                              | ×.                                        |                               |                              |                                          |                       |
| Overnig<br>How ofte<br>Medium<br>Sharing             | Low                              | v                                         |                               |                              |                                          |                       |
| Overnig<br>How ofte<br>Medium<br>Sharing<br>How do y | personal belongir                | v<br>I <b>gs</b><br>our personal belongir | ngs? (i.e. food, clothes, tv, | etc.):                       |                                          |                       |

- You will be required to answer each question as best as possible.
- TO ENSURE ACCURACY, WE ENCOURAGE <u>YOU</u> TO COMPLETE YOUR OWN PREFERENCE PROFILE.
- Please click the "Save & Continue" button and proceed to the next step

#### **Request Your Roommate**

<u>This section is optional.</u> If you are not requesting a roommate, click the "Save & Continue" button to proceed to the Residence Agreement. Skip to page 14 and follow the rest of the directions.

| Home       Housing Application       Update Emergency Contact Information       Lo         oe       Personal Details       Personal       Roommate       Sul       Jence       Meal Plan       Application         Preferences       Request (New       Appli       senent       Selection (New       Status         Students)       Students)       O       O       O       O       O |                         |
|----------------------------------------------------------------------------------------------------|-------------------------|
| Personal Details Personal Roommate Sul Jence Meal Plan Application<br>Preferences Request (New Appli ement Selection (New Status<br>Students) Students)                                                                                                    | Log Out                 |
| $\odot$ $\odot$ $\bigcirc$ $\bigcirc$                                                                                                    | ation<br>us             |
| Roommate Request (New Students)                                                                                                    |                         |
| No Roommate Requests<br>You do not have a roommate request(s).                                                                                                    |                         |
| Join Roommate Block<br>Search for Roommates by Deta<br>Search for Roommates by Profi<br>Suggest Roommates                                                                                                    | y Details<br>y Profiles |

#### ALL ROOMMATE REQUESTS MUST BE MUTUAL

One of you must make the initial request (requestor), while the other must then accept the request for it to be considered mutual. IMPORTANT: in order to search and find your potential roommate, they MUST have already started the online housing application.

- In order to find your requested roommate, click on the "Search for Roommates by Details" button. Then enter their information in this section.
- If you would like to search for others who are looking for a roommate, please click on the "Search for Roommates by Profile" OR if you would like the portal to suggest roommates click on the "Suggest Roommates" button. For either of these options selected, you will have the ability to request them, send them a message and/or view their profile.
- If you choose not to request a roommate, please continue onto the next step by clicking the "Save & Continue" button.

#### **Roommate Search By Details**

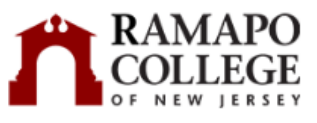

|   | 6                |                      |                           |             |           |                             |                    |
|---|------------------|----------------------|---------------------------|-------------|-----------|-----------------------------|--------------------|
| = | Home Housing App | olication Update E   | mergency Contact Inform   | nation      |           |                             | Log Out            |
|   |                  |                      |                           |             |           |                             |                    |
|   |                  |                      |                           |             |           |                             |                    |
|   | Personal Details | Personal             | Roommate                  | Submit      | Residence | Meal Plan                   | Application        |
|   |                  | Preferences          | Request (New<br>Students) | Application | Agreement | Selection (New<br>Students) | Status             |
|   |                  |                      | ,                         |             |           | ,                           |                    |
|   | •                | ~                    | •                         |             |           |                             |                    |
|   | $\odot$          | $\odot$              | 0                         |             |           |                             |                    |
|   | Poommate         | Search By            | Details                   |             |           |                             |                    |
|   | Roominate        | Search by            | Details                   |             |           |                             |                    |
|   | First Manage     |                      |                           |             |           |                             |                    |
|   | Mike             |                      |                           |             |           |                             |                    |
|   |                  |                      |                           |             |           |                             |                    |
|   | Last Name:       |                      | _                         |             |           |                             |                    |
|   | .lµuke           |                      |                           |             |           |                             |                    |
|   | Screen Name:     |                      |                           |             |           |                             |                    |
|   |                  |                      |                           |             |           |                             |                    |
|   |                  |                      |                           |             |           |                             |                    |
|   | Exclude results  | s that cannot be add | ded or                    |             |           |                             |                    |
|   | joined           |                      |                           |             |           |                             |                    |
|   | MANAGE REQUEST(S | SEARCH               |                           |             |           | Join Roommat                | e Block            |
|   |                  | JEAKEN               |                           |             |           | Search for Roo              | mmates by Profiles |
|   |                  |                      |                           |             |           | Suggest Room                | mates              |

During this section you will find your requested roommate.

- Please keep in mind, that there may be student(s) listed who requested you to be their roommate; however you will only be permitted to request or accept ONE other person.
- You must accept the roommate who you wish to live with in order to be placed together. ALL ROOMMATE REQUESTS MUST BE MUTUALLY ACCEPTED.
- Please take your time and select carefully as you will not be able to change your request once you have accepted or declined a potential roommate.
- Once you have entered their information, click the "Search" button. Keep in mind in order to find someone; they MUST have started their housing application.

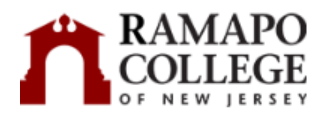

| Personal Details Personal   Preferences Request (New Application   Students)     Students)     Students)     Meal Plan   Application   Selection (New Status   Students)     Students)     Meal Plan   Application   Selection (New Status   Students)     Students)     Students)     Meal Plan   Application   Selection (New Status     Students)     Students)    <                                                                                                    |                                                                                                    | plication Update E      | mergency Contact Inform               | nation                |              |                                                                   | Log                                                         |
|----------------------------------------------------------------------------------------------------|----------------------------------------------------------------------------------------------------|-------------------------|---------------------------------------|-----------------------|--------------|-------------------------------------------------------------------|-------------------------------------------------------------|
| Personal Details Personal Reommate Submit Meal Plan Application   Students) Students) Selection (New Status   Students)   Students Students   Application   Students Students   Application   Students Students   Application   Students Students   Students   Students Students   Application   Students Students   Students   Students Students   Students   Students Meal Plan   Application   Students Students   Students   Students Students   Students   Students Students   Students   Students Students   Students   Students Students   Students Students Stu |                                                                                                    |                         |                                       |                       |              |                                                                   |                                                             |
| Commate Search By Details  First Name:  Mike  Last Name:  Duke  Screen Name:                                                                                                    | Personal Details                                                                                                    | Personal<br>Preferences | Roommate<br>Request (New<br>Students) | Submit<br>Applicatior | t            | Meal Plan<br>Selection (New<br>Students)                          | Application<br>Status                                       |
| Roommate Search By Details   First Name:   Mike   Last Name:   .Duke   Screen Name: screen Name:                                                                                                    | $\odot$                                                                                                    | 0                       | 0                                     |                       |              |                                                                   |                                                             |
| First Name:<br>Mike<br>Last Name:<br>.Duke<br>Screen Name:<br><empty></empty>                                                                                                    | Doommoto                                                                                                    | Sooroh Bu               | Dotaila                               |                       |              |                                                                   |                                                             |
| First Name:<br>Mike<br>Last Name:<br>.Duke<br>Screen Name:<br><pre></pre>                                                                                                    | Roommate                                                                                                    | Search By               | Details                               |                       |              |                                                                   |                                                             |
| Mike Last Name: .Duke Screen Name: <compty></compty>                                                                                                    | First Name:                                                                                                    |                         |                                       |                       |              |                                                                   |                                                             |
| Last Name: .Duke Screen Name: <a href="https://www.sciencescomescomescomescomescomescomescomesco</td> <td>Mike</td> <td></td> <td></td> <td></td> <td></td> <td></td> <td></td>                                                                                                    | Mike                                                                                                    |                         |                                       |                       |              |                                                                   |                                                             |
| .Duke Screen Name: <empty></empty>                                                                                                    |                                                                                                    |                         |                                       |                       |              |                                                                   |                                                             |
| Screen Name:                                                                                                    | Last Name:                                                                                                    |                         |                                       |                       |              |                                                                   |                                                             |
|                                                                                                    | Last Name:<br>.Duke                                                                                                    |                         |                                       |                       |              |                                                                   |                                                             |
|                                                                                                    | Last Name:<br>.Duke<br>Screen Name:                                                                                                    |                         |                                       |                       |              |                                                                   |                                                             |
|                                                                                                    | Last Name:<br>.Duke<br>Screen Name:<br><empty><br/>Exclude result</empty>                                                                                         | s that cannot be add    | ded or                                |                       |              |                                                                   |                                                             |
| joined                                                                                                    | Last Name:<br>.Duke<br>Screen Name:<br><pre>cempty&gt;</pre> Exclude results joined                                                                               | s that cannot be add    | ded or                                |                       |              |                                                                   |                                                             |
| joined           MANAGE REQUEST(5)         SEARCH         Join Roommate Block           Suggest Roommates by Pro         Suggest Roommates                                                                                                    | Last Name:<br>.Duke<br>Screen Name:<br><empty><br/>Exclude results<br/>joined<br/>MANAGE REQUEST(S</empty>                                                        | s that cannot be add    | ded or                                |                       |              | Join Roommat<br>Search for Roo<br>Suggest Room                    | e Block<br>mmates by Profi<br>mates                         |
| joined          MANAGE REQUEST(5)       SEARCH       Join Roommate Block         Search for Roommates by Pro       Suggest Roommates                                                                                                    | Last Name: Duke Screen Name: <empty> Exclude results joined MANAGE REQUEST(S</empty>                                                                              | s that cannot be add    | ded or                                |                       |              | Join Roommat<br>Search for Roo<br>Suggest Room                    | e Block<br>mmates by Profi<br>mates                         |
| joined          MANAGE REQUEST(S)       SEARCH       Join Roommate Block<br>Search for Roommates by Pro<br>Suggest Roommates         Mike .Duke       REQUEST ROOMMATE                                                                                                    | Last Name:<br>.Duke<br>Screen Name:<br><empty><br/>Exclude results<br/>joined<br/>MANAGE REQUEST(S<br/>Mike .Duke<br/>Classification: No.</empty>                 | s that cannot be add    | ded or                                |                       |              | Join Roommat<br>Search for Roo<br>Suggest Room<br>REQUEST         | e Block<br>mmates by Profi<br>mates<br>ROOMMATE             |
| joined Join Roommate Block Search for Roommates by Pro Suggest Roommates                                                                                                    | Last Name:<br>.Duke<br>Screen Name:<br><empty><br/>Exclude results<br/>joined<br/>MANAGE REQUEST(S<br/>Mike .Duke<br/>Classification: Ne<br/>Gender: Male</empty> | s that cannot be add    | ded or                                |                       | 75%<br>Match | Join Roommat<br>Search for Roo<br>Suggest Room<br>REQUEST<br>SEND | e Block<br>mmates by Profil<br>mates<br>ROOMMATE<br>MESSAGE |

- Once you have found your roommate, you will send them a request by clicking on the "Request Roommate" button.
- Once the request is sent, you will be directed to create a Roommate Group Name (see screen shot below).
- Only one member of the roommate group should create the actual Roommate Group within the portal.

|   | AMAPO<br>OLLEGE<br>NEW JERSEY |                         |                                       |                      |        |                                          |                       |  |
|---|-------------------------------|-------------------------|---------------------------------------|----------------------|--------|------------------------------------------|-----------------------|--|
|   | Home Housing App              | olication Update E      | mergency Contact Inform               | nation               |        |                                          | Log Out               |  |
| e |                               |                         |                                       |                      |        |                                          |                       |  |
|   | Personal Details              | Personal<br>Preferences | Roommate<br>Request (New<br>Students) | Submit<br>Applicatic | i<br>I | Meal Plan<br>Selection (New<br>Students) | Application<br>Status |  |
|   | Ø                             | $\odot$                 | 0                                     |                      |        |                                          |                       |  |
|   | Roommate                      | GroupDeta               | ails                                  |                      |        |                                          |                       |  |
|   | Roommate Group Na             | ame:                    |                                       |                      |        |                                          |                       |  |
|   | GO BACK SAVE F                | ROOMMATE GROUP          |                                       |                      |        |                                          |                       |  |

• After creating your Roommate Group Name, click the "Save Roommate Group" button.

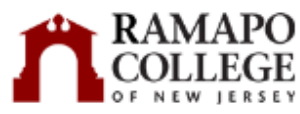

| Personal Details       Personal Request (New Students)       Roommate Submit Application       Meal Plan Selection (New Status Students)         Image: Students in the status Students in the status Students in the | pdate Emergency Contact Information                                           | Log                                                                                     |
|----------------------------------------------------------------------------------------------------|-------------------------------------------------------------------------------|-----------------------------------------------------------------------------------------|
| O O O O O O O O O O O O O O O O O O O                                                                                                    | Roommate Roommate Submit<br>Request (New Group Check Application<br>Students) | Meal Plan Application<br>Selection (New Status<br>Students)                             |
| Your request to add Mike .Duke to group TheCastle has been sent.         Roommate Group: TheCastle         VERIFY GROUP       DELETE ROOMMATE BLOCK         Search for Roommates by Presence         Suggest Roommates         Derek .Doe (Group Leader)         Classification: New Applicant         Gender: Male         Description:                                                                                                    | O<br>st (New Students)                                                        |                                                                                         |
| VERIFY GROUP       DELETE ROOMMATE BLOCK       Search for Roommates by De Search for Roommates by ProSuggest Roommates         Derek .Doe (Group Leader)       Classification: New Applicant       WEW PROFILE         Classification: New Applicant       WEW PROFILE       WEW PROFILE         Outgoing Requests       Classification: New Applicant       Cascification: New Applicant         Gender: Male       Cascification: New Applicant       CANCEL         Description:       CANCEL       CANCEL                                                                                                    | to group TheCastle has been sent.<br>neCastle                                 |                                                                                         |
| Derek .Doe (Group Leader)         Classification: New Applicant         Gender: Male         Description:             Outgoing Requests             Mike .Duke         Classification: New Applicant         Gender: Male         Description:                                                                                                    | IMATE BLOCK                                                                   | Search for Roommates by Details<br>Search for Roommates by Profile<br>Suggest Roommates |
| Outgoing Requests Mike .Duke Classification: New Applicant Gender: Male Description: Expiry Date: 6/8/2022 09:01                                                                                                    |                                                                               | VIEW PROFILE                                                                            |
| Mike .Duke<br>Classification: New Applicant<br>Gender: Male<br>Description:<br>Expiry Date: 6/8/2022 09:01                                                                                                    |                                                                               |                                                                                         |
|                                                                                                    |                                                                               | CANCEL                                                                                  |

- Once you have created your Roommate Group Name, you will be able to view any outgoing or incoming requests.
- <u>After the requested roommate accepts the request, the Requestor will need to log back</u> <u>into the portal to Verify the roommate group</u>. Once groups are verified; no other roommate changes can be made.
  - The group should not be verified until the requested roommate accepts.

# **Roommate Group Check**

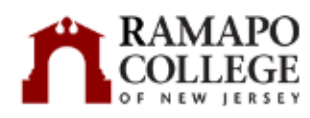

| Home Housing Application Update Emergency Contact Information                                                                     | Log O                                                                                    |
|----------------------------------------------------------------------------------------------------|------------------------------------------------------------------------------------------|
|                                                                                                    |                                                                                          |
| Personal <u>Personal</u> Roommate Roommate Submit<br>Details <u>Preferences</u> Request (New Group Check Application<br>Students) | Meal Plan Application<br>election (New Status<br>Students)                               |
| ⊙                                                                                                    |                                                                                          |
| Roommate Request (New Students)                                                                                                   |                                                                                          |
| Verified<br>Your roommate request has been verified.                                                                              |                                                                                          |
| Roommate Group: TheCastle                                                                                                    |                                                                                          |
| Your group is full                                                                                                    |                                                                                          |
|                                                                                                    | Search for Roommates by Details<br>Search for Roommates by Profiles<br>Suggest Roommates |
| Derek .Doe (Group Leader)                                                                                                    |                                                                                          |
| Classification: New Applicant<br>Gender: Male<br>Description:                                                                     | VIEW PROFILE                                                                             |
| Mike Duke                                                                                                    |                                                                                          |
| Classification: New Applicant<br>Gender: Male                                                                                     | SEND MESSAGE                                                                             |
| Description:                                                                                                    | VIEW PROFILE                                                                             |

• Once roommate requests are accepted; both roommates will see a Roommate Group Check status.

|   | MAPO<br>LLEGE                         |                                                          |                                       |                         |                       |                        |                                          |                       |  |
|---|---------------------------------------|----------------------------------------------------------|---------------------------------------|-------------------------|-----------------------|------------------------|------------------------------------------|-----------------------|--|
| = | Home Housin                           | g Application Upo                                        | dete Emergency Cont                   | act information         |                       |                        |                                          | Log Ou                |  |
|   |                                       |                                                          |                                       |                         |                       |                        |                                          |                       |  |
|   | Personal<br>Details                   | Personal<br>Preferences                                  | Roommate<br>Request (New<br>Students) | Roommate<br>Group Check | Submit<br>Application | Residence<br>Agreement | Meal Plan<br>Selection (New<br>Students) | Application<br>Status |  |
|   | <b>⊘</b><br>Roomma                    | ⊘<br>te Group (                                          | <b>⊘</b><br>Check                     | 0                       |                       |                        |                                          |                       |  |
|   | Roommate Gre<br>Roommate Gre          | oup Name: TheCas<br>oup Leader: Derek                    | Informati                             | ion                     |                       |                        |                                          |                       |  |
|   | Roomm<br>Your roommat<br>Your roommat | ate Group<br>te group is verified.<br>te group size is 2 | Status                                |                         |                       |                        |                                          |                       |  |
|   |                                       |                                                          |                                       |                         |                       |                        |                                          |                       |  |

SAVE & CONTINUE

## **Submit Application**

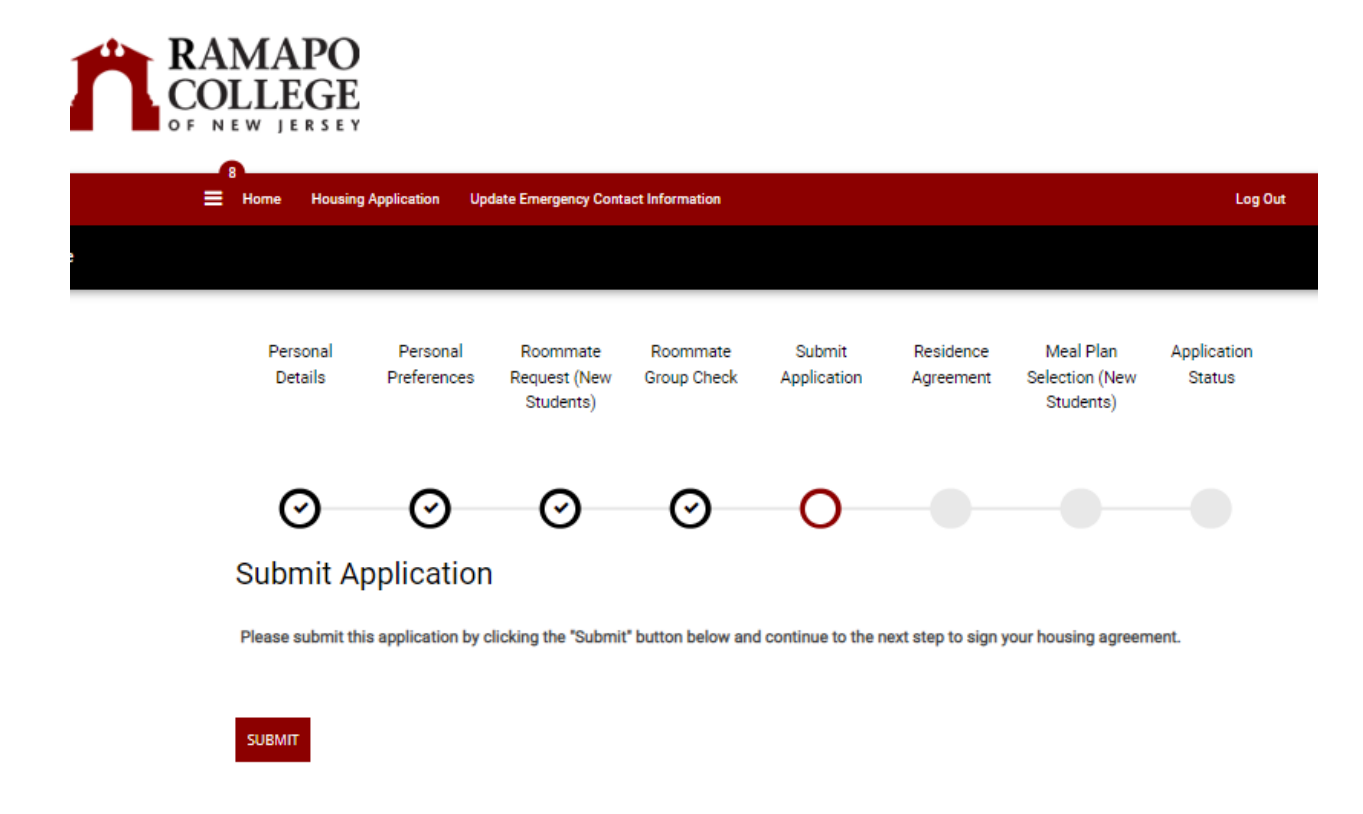

• Click the Submit button in order to complete the Residence Agreement

### **Residence Agreement**

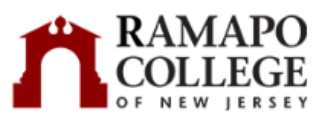

|     | Home H           | Housing Application           | Update Emergency Con                    | tact Information        |                       |                        |                                          | Log Ou                | ut |
|-----|------------------|-------------------------------|-----------------------------------------|-------------------------|-----------------------|------------------------|------------------------------------------|-----------------------|----|
| loe |                  |                               |                                         |                         |                       |                        |                                          |                       |    |
|     | Persor<br>Detail | nal Personal<br>Is Preference | Roommate<br>s Request (New<br>Students) | Roommate<br>Group Check | Submit<br>Application | Residence<br>Agreement | Meal Plan<br>Selection (New<br>Students) | Application<br>Status |    |
|     | Ø                | ) Ø                           | Ø                                       | Ø                       | Ø                     | 0                      |                                          |                       |    |
|     | Reside           | ence Agree                    | ment                                    |                         |                       |                        |                                          |                       |    |

• After reading and electronically signing the Residence Agreement click the Save & Continue button in order to select your meal plan.

### Meal Plan Selection

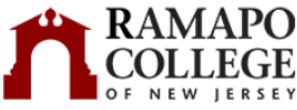

| Personal<br>Details    | Personal<br>Preferences | Roommate<br>Request (New<br>Students) | Roommate<br>Group Check | Submit<br>Application | Residence<br>Agreement | Meal Plan<br>Selection (New<br>Students) | Applicatior<br>Status |
|------------------------|-------------------------|---------------------------------------|-------------------------|-----------------------|------------------------|------------------------------------------|-----------------------|
| $\odot$                | Ø                       | $\odot$                               | $\odot$                 | $\odot$               | Ø                      | $\odot$                                  | Ø                     |
| Meal Pla               | n Selectio              | n (New Sti                            | udents)                 |                       |                        |                                          |                       |
| Fall 2024:<br>Simple 7 |                         |                                       |                         |                       |                        |                                          |                       |
| Residents that         | reside in Bischoff      | Mackin or The Ove                     | erlook are required     | to purchase a me      | al plan for each s     | semester.                                |                       |
| For further info       | ormation pertainin      | g to meal plans, ple                  | ease refer to the Ne    | ew Student Housir     | ng Guide you rece      | ived via email or vis                    | it the Ramapo         |

All residents who reside in traditional residence halls, such as Overlook, Mackin and Bischoff Halls are REQUIRED to select a meal plan. Please review the Dining Services webpage for detailed descriptions of all meal plan options located <u>here</u>.

- Please select your meal plan.
- Students that do not complete the application process by selecting a meal plan will automatically be assigned the Tasty 10.
- Please click the "Save & Continue" button.

## **Application Status**

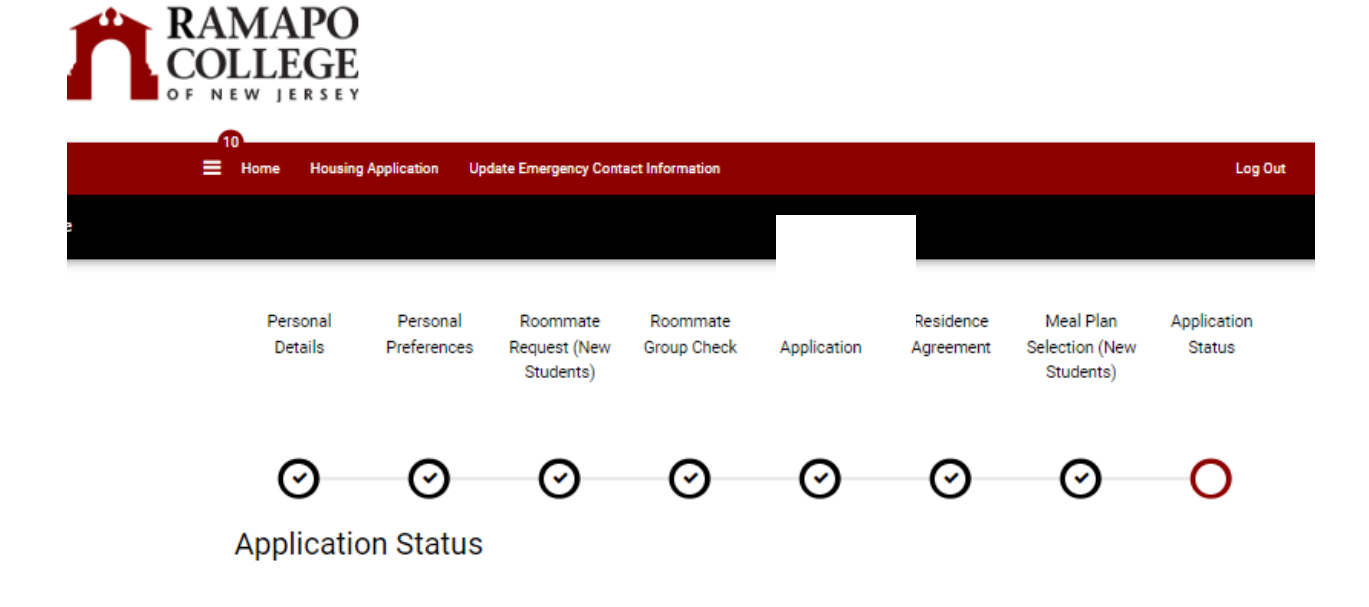

CONGRATULATIONS! You have now completed the housing application process.